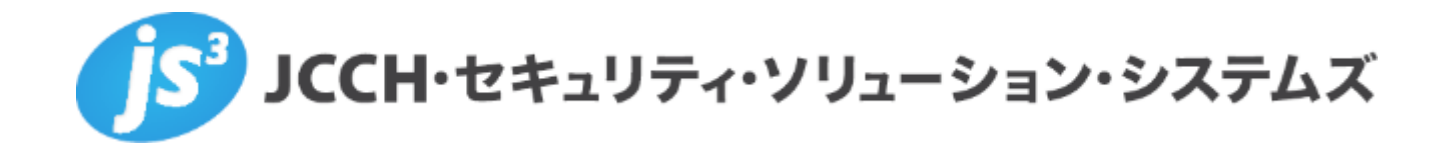

# プライベートCA Gléas ホワイトペーパー

# Citrix ADC でのクライアント証明書認証

Ver.1.0

2023年03月

Copyright by JCCH Security Solution Systems Co., Ltd. All Rights reserved

- JCCH・セキュリティ・ソリューション・システムズ、JS3 およびそれらを含むロゴは日本および他の国における株式会社 JCCH・セキュリティ・ソリューション・システムズの商標または登録商標です。Gléas は株式会社 JCCH・セキュリティ・ソリューション・システムズの商標です。
- その他本文中に記載されている製品名および社名は、それぞれ各社の商標または登録商標です。
- Microsoft Corporation のガイドラインに従って画面写真を掲載しています。

# 目次

| 1. はじ     | `めに                     | 5  |
|-----------|-------------------------|----|
| 1.1.      | 本書について                  | 5  |
| 1.2.      | 本書における環境                | 6  |
| 1.3.      | 本書における構成                | 8  |
| 1.4.      | 証明書発行時における留意事項          | 9  |
| 2. Citrix | x ADC の設定               | 10 |
| 2.1.      | ルート証明書の登録               | 10 |
| 2.2.      | サーバ証明書の発行と登録            | 12 |
| 2.3.      | 失効リスト (CRL) の登録         | 19 |
| 2.4.      | SSL プロファイルの登録           | 22 |
| 2.5.      | バーチャルサーバの設定             | 24 |
| 2.6.      | リクエストヘッダにクライアント証明書情報を挿入 | 27 |
| 3. Gléa   | as の管理者設定 (Windows 向け)  | 32 |
| 4. クラ     | イアントの設定 (Windows)       | 34 |
| 4.1.      | クライアント証明書のインポート         |    |
| 4.2.      | サーバアクセス                 |    |

| 5. | Gléas        | の管理者設定 (iPhone 向け)38 | 3 |
|----|--------------|----------------------|---|
| 6. | クライ          | アントの設定 (iPhone)4′    | 1 |
|    | 6.1.         | クライアント証明書のインポート4     | 1 |
|    | 6.2.         | サーバアクセス44            | 1 |
| 7. | Web <b>†</b> | ーバでクライアント証明書情報を取得46  | 3 |
| 8. | 問い合          | わせ48                 | 3 |

### 1. はじめに

#### 1.1. 本書について

本書では、弊社製品 プライベートCA Gléas で発行したクライアント証明書を利用し て、シトリックス・システムズ・ジャパン株式会社の Citrix ADC で SSLオフロード したロードバランシング (Web負荷分散) 構成でクライアント証明書認証をおこなう 環境を構築するための設定例を記載します。

本書に記載の内容は、弊社の検証環境における動作を確認したものであり、あらゆる 環境での動作を保証するものではありません。弊社製品を用いたシステム構築の一例 としてご活用いただけますようお願いいたします。

弊社では試験用のクライアント証明書の提供も行っております。検証等で必要な場合 は、最終項のお問い合わせ先までお気軽にご連絡ください。

### 1.2. 本書における環境

本書は、以下の環境で検証をおこなっております。

➢ SSLロードバランサー

Citrix ADC VPX Express (NS13.1: Build 37.38.nc)

※以後、「Citrix ADC」と記載します

> 認証局: JS3 プライベートCA Gléas (バージョン2.5.1)

※以後、「Gléas」と記載します

Webサーバ: CentOS7.5.1804 / Apache 2.4.6

※以後、「Webサーバ」と記載します

クライアント: Windows10 Pro 22H2 / Microsoft Edge 108.0.1462.46

※以後、「Windows」と記載します

▶ クライアント: iPhone8 (iOS 15.3.1) / Safari

※以後、「iPhone」と記載します

以下については、本書では説明を割愛します。

- Citrix ADC の基本設定 (ネットワークや基本的な負荷分散に関する設定)
- Webサーバの基本設定 (ネットワークや基本的なWebページ公開設定)
- Gléasでのユーザ登録やクライアント証明書発行などの基本操作
- クライアント端末におけるネットワーク設定など

これらについては、各製品のマニュアルをご参照いただくか、各製品を取り扱ってい る販売店にお問い合わせください。

### 1.3. 本書における構成

本書では、以下の構成で検証を行っています。

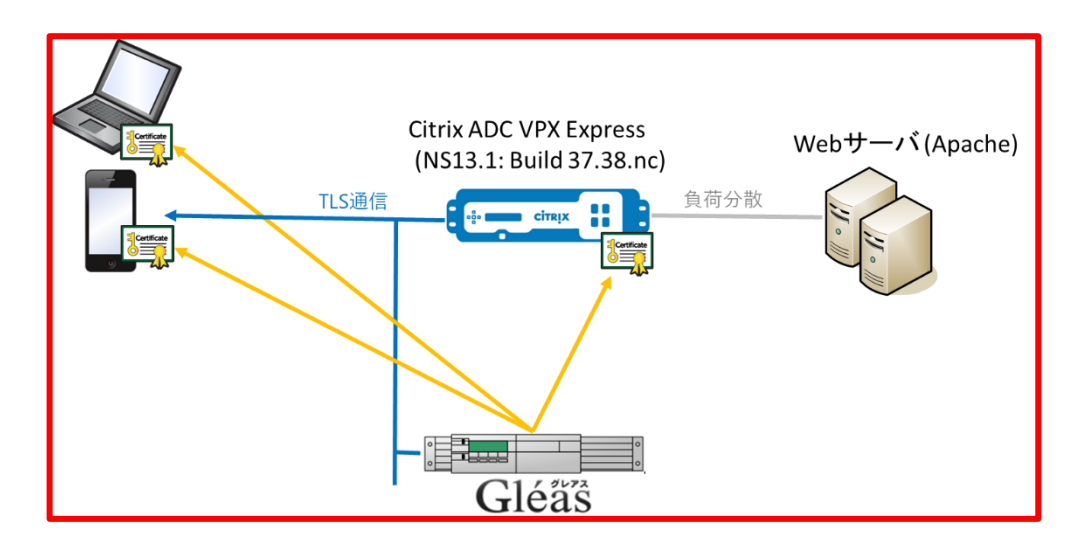

- Gléasでは、Citrix ADCにサーバ証明書を、PCとiPhoneにクライアント証明書を 発行する。
- 2. PCとiPhoneはGléasより証明書をインポートする。
- 3. PCではEdgeブラウザ、iPhoneではSafariブラウザよりCitrix ADCのバーチャル

サーバにアクセスし、Citrix ADCはクライアント証明書認証をおこなう。

証明書認証後にロードバランスしているWebページをクライアントに表示。

証明書を提示しない、期限切れ、または失効している、端末はクライアント証明

書認証に失敗。

### 1.4. 証明書発行時における留意事項

Gléasで電子証明書を発行する際に以下の点に留意する必要があります。

● 本書2.2の方法でサーバ証明書を発行する場合は、事前にサーバアカウントを作

成しておき、[SSLサーバ証明書]ロールグループに参加させる必要があります。

- Citrix ADC は、以下の基本機能が有効になっている必要があります。
  - SSL Offloading
  - Load Balancing
  - > Rewrite

# 2. Citrix ADC の設定

#### 2.1. ルート証明書の登録

クライアント証明書によるSSL認証を利用するためには、ルート証明書の登録が必要で す。これは、クライアントから提示される証明書が正しいことを検証する際に利用する ためです。

本手順の前にGléasよりルート証明書をダウンロードします。

※GléasのデフォルトCAのルート証明書 (PEM形式) のダウンロードURLは以下となります http://[GléasのFQDN]/crl/ia1.pem

Citrix ADC の管理画面にログインし、[Configuration]タブを選択、左ペインから

[Traffic Management] > [SSL] > [Certificates] > [CA Certificates] と進み、右ペイ

ンより [Install] ボタン をクリックします。

次の画面で 以下を設定します。

- [Certificate Key Pair Name]には、任意の識別名称を入力
- [Certificate File Name]には、[Choose File]ボタンをドロップダウンして [Local]

を選択、Gléas よりダウンロードしたファイルを選択しアップロード

| Certificate-Key Pair Name*      |                     |                                 |                  |
|---------------------------------|---------------------|---------------------------------|------------------|
| gleasCA                         | (i)                 |                                 |                  |
| Certificate File Name*          |                     |                                 |                  |
| Choose File 🗸 🛛 ia1.pem         |                     | (i)                             |                  |
| 🗸 Notify When Expires 👔         |                     |                                 |                  |
| No SNMP Trap destination found. | Notification will r | not be sent until a trap destir | ation is configu |
| Notification Period             |                     |                                 |                  |
| 30                              |                     |                                 |                  |
|                                 |                     |                                 |                  |

#### 入力後、[Install]ボタンをクリックするとルート証明書が追加されます。

| CA Cer     | tificates         | 2                  |                                      |              |   |                |          | 06          |
|------------|-------------------|--------------------|--------------------------------------|--------------|---|----------------|----------|-------------|
| Install    | Update            | lete No action is  | •                                    |              |   |                |          |             |
| Q Certific | ate Type : ROOT_C | Click              | ere to search or you can enter Key : | Value format |   |                |          | Œ           |
|            | NAME :            | CERTIFICATE TYPE : | COMMON NAME                          | ISSUER NAME  |   | DAYS TO EXPIRE | STATUS : | LINK STATUS |
|            | -                 | August 1, 2007     | And the second second second         |              | - | 100            | Valid    |             |
|            | gleasCA           | ROOT_CERT          | And the second second second         |              |   |                | Valid    |             |
|            |                   |                    |                                      |              |   | 25 Day Dage    |          |             |

### 2.2. サーバ証明書の発行と登録

バーチャルサーバで使用するサーバ証明書をGléasから発行し、Citrix ADC に登録しま す。

Citrix ADCの管理画面の[Configuration]タブを選択、左ペインから [Traffic Management] > [SSL] と進み、右ペインから [Server Certificate Wizard] をクリックします。

その画面で以下を入力し、鍵ペアを生成します。

| ※右図は、    | AES256で暗号化されたPEMフォーマットの |
|----------|-------------------------|
| 2048bit@ | DRSA秘密鍵を生成する例。          |

[Key Filename]には、Citrix ADC内に保存す

るファイル名を入力

• [PEM Passphrase] および [Confirm PEM

Passphrase]に任意のパスフレーズを入力

● 他の項目は、環境に応じて設定

RSA O ECDSA Key Filename\* Choose File 🗸 🛛 adc-test.jcch-sss.local.key Key Size(bits)\* 2048  $\sim$ Public Exponent Value F4 Key Format'  $\sim$ PEM PEM Encoding Algorithm AES256 ~ (i) PEM Passphrase\* ..... Confirm PEM Passphrase\* (j) ..... PKCS8 Create Cancel

Create Key

入力後、[Create]ボタンをクリックします。

2

続いてCSRを作成します。

● [Key Filename]には、Citrix ADC内に保存す

るファイル名を入力

• [PEM Passphrase (For Encrypted Key)]に

は、先に入力したパスフレーズを入力

● [Subject Alternative Name]には、公開する

バーチャルサーバのFQDNを入力

[Common Name]には、Gléas のサーバアカ

ウント名を入力

● 他の項目は、環境に応じて設定

Create Certificate Signing Request (CSR) Request File Name\* Choose File 🗸 adc-test.jcch-sss.local.csr () Key Filename\* Choose File 🗸 adc-test.jcch-sss.local.key Key Format\* PFM  $\sim$ PEM Passphrase (For Encrypted Key) (j) ..... Digest Method SHA256  $\sim$ Subject Alternative Name (j) adc-test.icch-sss.local **Distinguished Name Fields** Country\* JAPAN ~ (i) State or Province\* () Tokyo Organization Name\* JCCH Security Solution Systems ( City Email Address Organization Unit Common Name\* () adc-test.jcch-sss.local Attribute Fields Challenge Password Company Name Create Cancel

入力後、[Create]ボタンをクリックします。

| 0      | Confirm                                                              | ×  |
|--------|----------------------------------------------------------------------|----|
| Do you | u want to download the created CSR file adc-test.jcch-sss.local.csr? |    |
|        | Yes                                                                  | 10 |

確認ダイアログで [Yes]をクリックすると、CSRファイルがダウンロードされます。

Gléas (RA) にログインし、該当のサーバアカウントのページへ移動します。

サーバ属性の[編集]をクリックし、ホスト名に公開するバーチャルサーバの FQDN を

入力します。

小メニューの[証明書発行]をクリックします。

| ドノリント」>詳細                 |                                  | □認証局 □ ログ □ 管理者 □ ヘルプ □ ログアウト        | イドバー            |
|---------------------------|----------------------------------|--------------------------------------|-----------------|
| アカウント                     | アカウント                            | □ <u>一覧に戻る</u> > クイ                  | ックナビ            |
| Account                   | 📄 ns.js3-test-xen.local          | ■ <u>ドック</u> 8三                      | <u>ーザ証明書</u>    |
| Group                     |                                  |                                      | <u>シン証明書</u>    |
|                           |                                  | ◎ グループ情報・・・・・・・・・・・・・・・・・・・・・・ ヘ 🔳 🗠 | 一八証明書           |
| <b>証明書</b><br>Certificate | ▶ サーバ 登録日時:2016/10/24 17:16      | ▶ ユーザグループ ■参加 電磁                     | 証局証明書           |
| 2 認証デバイス                  | ≥ ステータス : 有効                     | >なし                                  | 存された検索          |
| Device                    | ▶サーバ属件 最終更新: 2016/10/24 17:16 編集 |                                      | 存された検索          |
| テンプレート                    | トカイトター ns is3-tect-ven local     |                                      | -               |
| Template                  | 2 / OCT ALL - Hogos test verhoed | > <u>クローハレクルーノ</u><br>係存             |                 |
| アカウント操作                   | ▲ 転用実際にの展開                       | ドッ                                   | 2               |
| カウント一覧                    | 条証明書先行の履歴                        | ▲ <u>ア</u> 打                         | <u> ウント (0)</u> |
| 録申請者一覧                    | ▶1<br># ≳.11元11 BB5A 左55期間 フラ    | テレクマ 生物口 応見通知 トークト                   | <u> 唐 (0)</u>   |
| カウント新規作成                  | # 257770 開始 日本時間 へう              | コンシス 大阪口 暗う住所 ドーシン                   |                 |
| 証明書発行                     | 52-73 (000 F) C                  |                                      |                 |
| アカウント削除                   | ▶ テンプレート情報 ······                |                                      |                 |
| ドックに入れる                   | →サプジェクト                          |                                      |                 |
|                           | 種別                               | 必須テンプレート 任意テンプレート                    |                 |
|                           |                                  |                                      |                 |

上級者向け設定を展開し、以下の操作をおこないます。

● 証明書要求 (CSR) ファイルをアップロードする:の[参照…]ボタンよりダウンロ

ードした CSR ファイルを選択

● [CSR ファイルの内容を確認する]にチェック

その後、[発行]ボタンをクリックします。

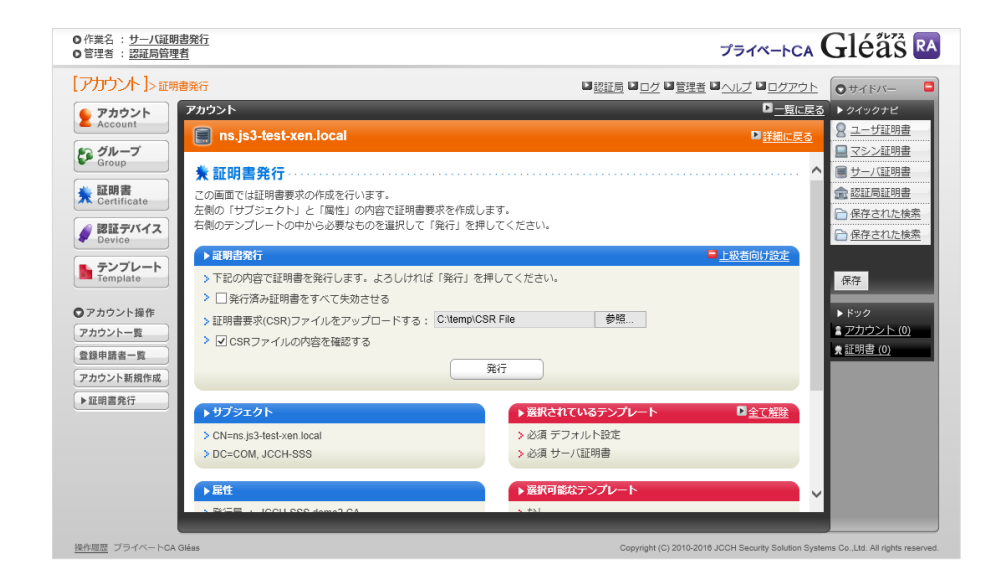

証明書の要求内容が表示されるので確認し、[▶この内容で発行する]をクリックし、証

明書の発行をおこないます。

| <ul> <li>○ 作業名 : <u>サーバ証明書発行</u></li> <li>○ 管理者 : <u>認証局管理者</u></li> </ul> |                                                                                                    | JETA-FCA Gléäs RA                                                                                                    |
|----------------------------------------------------------------------------|----------------------------------------------------------------------------------------------------|----------------------------------------------------------------------------------------------------|
| [アカウント]>発行                                                                 |                                                                                                    | □ 認証局 □ ログ □ 管理者 □ ヘルブ □ ログアウト ● サイドバー ■                                                                                                    |
| レバガウント  > 条行                                                               | <pre>ns.js3-test-xen.local 証明言要求(CSR) の確認<br/>tificate Request:<br/>Data:<br/>Version: 0 (0x0)<br/>Subject: Cw37, ST=Tokyo, Cw33, CM=ns.js3-test-xen.local<br/>Subject: Public Key Info:<br/>Fublic Key Info:<br/>Fublic Key Info:<br/>Dota: Cw37, ST=Cokyo, Cw33, CM=ns.js3-test-xen.local<br/>Subject: Dublic Key Info:<br/>Fublic Key Info:<br/>Fublic Key Info:<br/>Dota: Cw37, ST=Cokyo, Cw33, CM=ns.js3-test-xen.local<br/>Subject: Dublic Key Info:<br/>Fublic Key Info:<br/>Dota: Cw37, ST=Cokyo, Cw33, CM=ns.js3-test-xen.local<br/>Subject: Dublic Key Info:<br/>Fublic Key Info:<br/>Dota: Cw37, ST=Cokyo, Cw33, CM=ns.js3-test-xen.local<br/>Subject: Dublic Key Info:<br/>Dota: Cw37, ST=Cokyo, Cw33, CM=ns.js3-test-xen.local<br/>Subject: Cw37, ST=Cokyo, Cw33, CM=ns.js3-test-xen.local<br/>Subject: Cw37, ST=Cokyo, Cw33, CM=ns.js3-test-xen.local<br/>Subject: Cw37, ST=Cokyo, Cw33, CM=ns.js3-test-xen.local<br/>Subject: Cw37, ST=Cokyo, Cw33, CM=ns.js3-test-xen.local<br/>Subject: Cw37, ST=Cokyo, Cw33, CM=ns.js3-test-xen.local<br/>Subject: Cw37, ST=Cokyo, Cw33, CM=ns.js3-test-xen.local<br/>Subject: Cw37, ST=Cokyo, Cw33, CM=ns.js3-test-xen.local<br/>Subject: Cw37, ST=Cokyo, Cw33, CM=ns.js3-test-xen.local<br/>Subject: Cw37, ST=Cokyo, Cw37, CM=ns.js3-test-xen.local<br/>Subject: Cw37, ST=Cokyo, Cw37, CM=ns.js3-test-xen.local<br/>Subject: Cw37, ST=Cokyo, Cw37, CM=ns.js3-test-xen.local<br/>Subject: Cw37, ST=Cokyo, Cw37, CM=ns.js3-test-xen.local<br/>Subject: Cw37, ST=Cokyo, Cw37, CM=ns.js3-test-xen.local<br/>Subject: Cw37, ST=Cokyo, Cw37, CM=ns.js3-test-xen.local<br/>Subject: Cw37, ST=Cokyo, Cw37, CM=ns.js3-test-xen.local<br/>Subject: Cw37, ST=Cokyo, Cw37, CM=ns.js3-test-xen.local<br/>Subject: Cw37, ST=Cokyo, Cw37, CM=ns.js3-test-xen.local<br/>Subject: Cw37, ST=Cokyo, Cw37, CM=ns.js3-test-xen.local<br/>Subject: Cw37, ST=Cokyo, Cw37, CM=ns.js3-test-xen.local<br/>Subject: Cw37, ST=Cokyo, Cw37, CM=ns.js3-test-xen.local<br/>Subject: Cw37, ST=Cokyo, Cw37, CM=ns.js3-test-xen.js3-test-xen.js3-test-xen.js3-test-xe</pre> | 辺辺垣     ロクグ     ● サイドバー     ●       □三原はあ     ▶ クイクリアビ     ●       □三原はあ     ▶ クイクリアビ       □三原はあ     ● ユーザ短期書       □ エシンセル     □ この決音であるす。       ● サーバビ明書       ● 安正の決壊で       ● 安正の決壊で       ● 安正の決壊で       ● 安正の決壊       ● 安正の決壊       ● 安正の       ● 安正の       ● 安正の       ● 安正の       ● 安正の       ● 安正の       ● 安正の       ● 安正の       ● 安正の       ● 安正の       ● 安正の       ● 安正の |
|                                                                            | Exponent: 65537 (0x10001)<br>Attributes:                                                                                                    | ~                                                                                                    |
| 操作履歴 ブライベートCA Gléas                                                        |                                                                                                    | Copyright (C) 2010-2018 JCCH Security Solution Systems Co.,Ltd. All rights reserved.                                                                                                    |

証明書発行完了後、証明書詳細画面の証明書ファイル欄の「証明書:あり」をクリック

し、発行された証明書をダウンロードします。

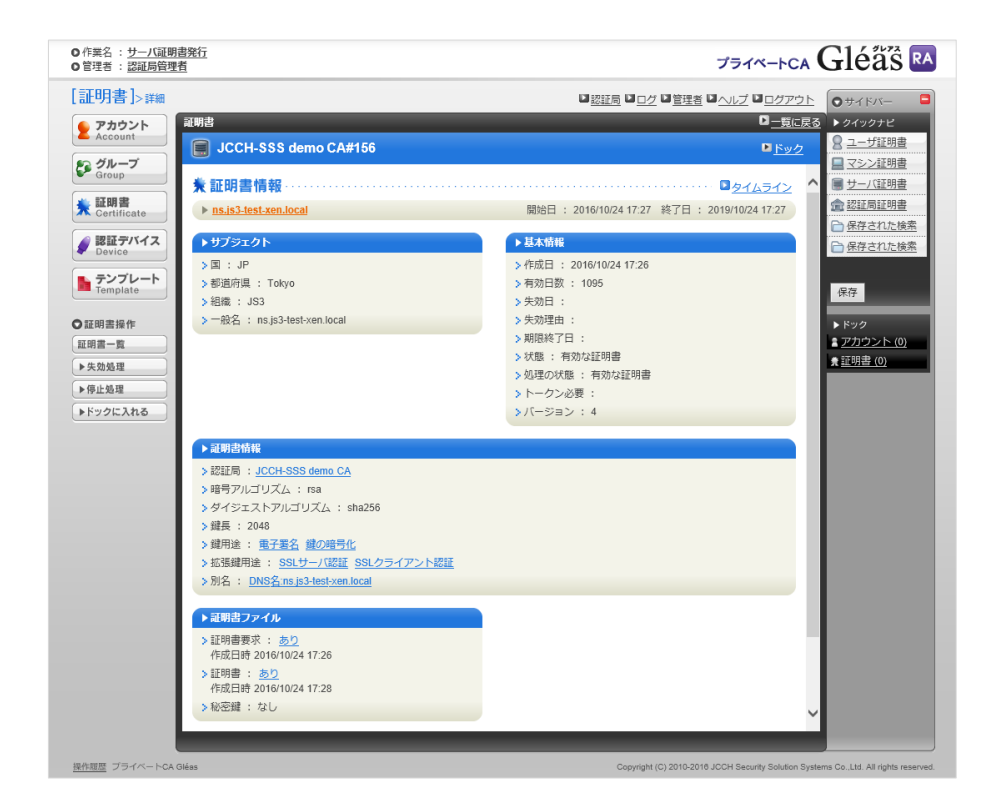

Citrix ADC の管理画面に戻り、右ペインの 「4 Install Certificate」を開きます。

※Gléas で証明書を発行するため「3 Certificate」はスキップします。

次の画面で 以下を設定します。

- [Certificate Key Pair Name] には、任
   意の識別名称を入力
- [Certificate File Name]の[Browse]
   ボタンをドロップダウンして [Local]
   を選択、Gléas よりダウンロードした
   証明書ファイルを選択しアップロード

| Certificate-Key Pai         | ir Name*                  |                   |                                          |
|-----------------------------|---------------------------|-------------------|------------------------------------------|
| adc-test.jcch-sss.local.crt |                           | <u>(</u> )        |                                          |
| Certificate File Nar        | me*                       |                   |                                          |
| Choose File 🗸               | download.crt              |                   | (i)                                      |
| Key File Name               |                           |                   |                                          |
| Choose File 🗸               | adc-test.jcch-sss.lo      | cal.key           | <b>(</b> )                               |
| Password*                   |                           |                   |                                          |
| •••••                       |                           | (i)               |                                          |
| 🗸 Notify When Ex            | pires                     |                   |                                          |
| No SNMP Trap de             | estination found. Notific | ation will not be | e sent until a trap destination is confi |
| Notification Period         |                           |                   |                                          |
| 30                          |                           |                   |                                          |
|                             |                           |                   |                                          |
| Create                      | Connect                   |                   |                                          |
| Create                      | Cancel                    |                   |                                          |

- [Key File Name] には、鍵ペアの生成で作成した Citrix ADCのファイルシステムに
   保存されたファイルを選択
- [Password] には、鍵ペアの生成時に指定した秘密鍵のパスワードを指定した場合 に入力

入力後、[Create]ボタンをクリックするとサーバ証明書が追加されます。

### [Done]ボタンをクリックして Server Certificate Wizard を終了します。

| SSL Certificat                                                | e-Key pair adc-test.jcch-sss.local.crt installed successfully |                                       |                                                     |  |
|---------------------------------------------------------------|---------------------------------------------------------------|---------------------------------------|-----------------------------------------------------|--|
| 1 SSL RSA/DSA/ECDSA Ke                                        | ys                                                            |                                       |                                                     |  |
| Key Type<br>RSA                                               | Key Filename<br>adc-test.jcch-sss.local.key                   | Key Size(bits)<br>2048                | Key Format<br>PEM                                   |  |
| 2 SSL Certificate                                             |                                                               |                                       |                                                     |  |
| Request File Name Country<br>adc-test.jcch-ss.local.csr JAPAN |                                                               | State or Province<br>Tokyo            | Organization Name<br>JCCH Security Solution Systems |  |
| Certificate                                                   |                                                               |                                       |                                                     |  |
| 4 SSL Install Certificate                                     | SSL Install Certificate                                       |                                       |                                                     |  |
| Certificate-Key Pair Name<br>adc-test.jcch-sss.local.crt      |                                                               | Certificato File Name<br>download.crt |                                                     |  |
| Done                                                          |                                                               |                                       |                                                     |  |

## 2.3. 失効リスト (CRL) の登録

クライアント証明書によるSSL認証を利用するためには、失効リストの登録が必要です。 これは、クライアントから提示される証明書が失効されていないことを検証する際に利 用するためです。

本手順の前にGléasよりルート証明書をダウンロードします。

※GléasのデフォルトCAのCRLのダウンロードURLは以下となります。 http://[GléasのFQDN]/crl/ia1.crl

Citrix ADC の管理画面の[Configuration]タブを選択、左ペインから [Traffic

Management] > [SSL] > [CRL] と進み、右ペインより[Add]ボタンをクリックしま

す。

次の画面で以下を設定します。

| ※右 | 図は毎日 0 時 10 分に CRL を自動更新する設      | CRL Name*                     |
|----|----------------------------------|-------------------------------|
| ÷  | ( <b>7</b> 1)                    | gleasCRL                      |
| Æ  | ניא                              | CRL File*                     |
|    |                                  | Choose File 🗸 ia1.crl (j)     |
| •  | [CRL]には、任意の名称を入力                 | Inform                        |
|    |                                  | PEM O DER                     |
|    |                                  | CA Certificate                |
| •  | [CRI_File]には Choose File ボタン     | gleasCA V (j)                 |
| •  |                                  | ✓ Enable CRL Auto Refresh (j) |
|    |                                  | CRL Auto Refresh Parameter    |
|    | ナ ビ ロ ぃ ラ ダナン レ マ しょうし ナ 昭       | Method*                       |
|    | をトロッノダリンして Local を選              | HTTP                          |
|    |                                  | Scope*                        |
|    |                                  | One                           |
|    | 択、Gléas よりダウンロードした               | Server IP                     |
|    |                                  | 0                             |
|    |                                  | Port*                         |
|    | CRLファイルを選択しアップロード                | 80                            |
|    |                                  | URL                           |
|    |                                  | http:// /crl/ia1.crl ()       |
| •  |                                  | Base DN*                      |
| •  | [INFORM]は、[DER]を迭状               |                               |
|    |                                  | Bind DN                       |
|    |                                  |                               |
| •  | [CA Certificate]は、2.1 で作成した      | Password                      |
|    |                                  |                               |
|    |                                  | Interval                      |
|    | ルート CA 名を選択                      | Daily V (j)                   |
|    |                                  | Day(s)                        |
|    |                                  |                               |
|    | [Enable CDL Auto Defrech]なチーッ    | Time (HH:MM)*                 |
| •  | [Enable CRL Auto Refresh] 27 1 9 |                               |
|    |                                  | Binary                        |
|    |                                  | Create                        |
|    | 2                                |                               |

[CRL Auto Refresh Parameter]が追加表示されるので、以下を設定

- [Method]は、http を選択
- [Port]は、80 を入力
- [URL]は、上記の Gléas の CRL ダウンロード URL を入力
- [Interval] と [Time] は、CRLの更新間隔を設定

入力後、[Create]ボタンをクリックします。

#### 以下のように設定された CRL が表示されます。

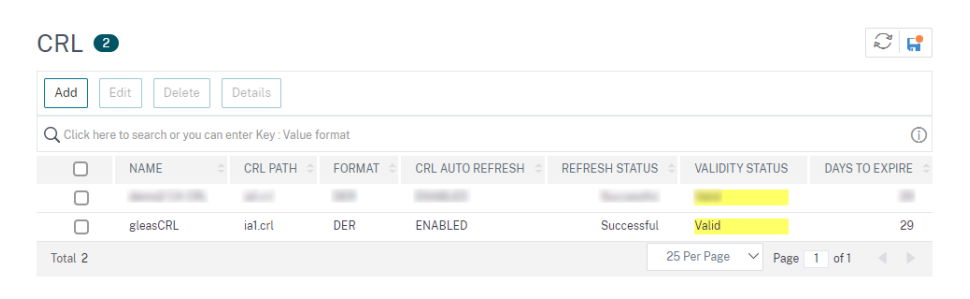

# 2.4. SSLプロファイルの登録

バーチャルサーバのSSLでクライアント証明書認証を行うためのSSLプロファイルを作 成します。

Citrix ADC の管理画面の[Configuration]タブを選択、左ペインから [System] > [Profiles]と進み、右ペインの[SSL Profile]タブを選択、[Add]ボタン をクリックします。

次の画面で以下を設定します。

| ● [Name]には、任意の識別名称を入力                                  | Basic Settings                                                                                          |
|--------------------------------------------------------|----------------------------------------------------------------------------------------------------|
| ● [Client Authentication]をチェックす                        | Name* gleasClientCertAuth                                                                               |
| ると [Create Certificate]が表示され                           | FrontEnd V                                                                                              |
| るので、[MANDATORY]を選択                                     | Client Authentication (j) Client Certificate* MANDATORY                                                 |
| [Skip Client Certificate Policy                        | Skip Client Certificate Policy Check                                                                    |
| Check] をチェック                                           | <ul> <li>SSL Redirect</li> <li>SNI Enable</li> <li>✓ Send Close-Notify</li> </ul>                       |
| <ul> <li>[Enable Client Athentication Using</li> </ul> | Non-FIPS Ciphers  Strict CA checks  Drop requests for SNI enabled SSL sessions if host header is absent |
| bound CA Chain] をチェック                                  | Enable Client Authentication using bound CA Chain (j)                                                   |

● 他の項目は、環境に応じて設定

#### 入力後に、[OK]ボタンをクリックするとSSLプロファイルが追加されます。

| Basic Settings                                          |                             |
|---------------------------------------------------------|-----------------------------|
| Name                                                    | gleasClientCertAuth         |
| SSL Profile Type                                        | FrontEnd                    |
| PUSH Encryption Trigger                                 | Always                      |
| Encryption trigger packet count                         | 45                          |
| Push Flag                                               | Auto (PUSH flag is not set) |
| PUSH encryption trigger timeout (ms)                    | 1                           |
| Encryption trigger timeout (10 ms ticks)                | 100                         |
| Encoding type                                           | Unicode                     |
| Deny SSL Renegotiation                                  | ALL                         |
| ALPN PIOLOCOL                                           | 8102                        |
| Clear Text Port                                         | 0                           |
| DH Param                                                | DISABLED                    |
| DH Key Expire Size Limit                                | DISABLED                    |
| Enhemeral RSA                                           | ENABLED                     |
| Refresh Count                                           | 0                           |
| SSL Log Profile                                         |                             |
| Strict Signature Digest Check                           | DISABLED                    |
| HSTS                                                    | DISABLED                    |
| Max Age                                                 | 0                           |
| Include Subdomains                                      | NO                          |
| SNI HTTP Host Match                                     | CERT                        |
| Preload                                                 | NO                          |
| SSL Sessions Interception                               | DISABLED                    |
| Verify Server Certificate For Reuse On SSL Interception | ENABLED                     |
| SSL Interception Client Renegotiation                   | ENABLED                     |
| SSL Interception OCSP Check                             | ENABLED                     |
| Maximum SSL Sessions Per Server On SSL Interception     | 10                          |
| TLS13 Session Tickets Per Authcontext                   | 1                           |
| Session Reuse                                           | ENABLED                     |
| Session Timeout                                         | 120                         |
| Cipher Redirect                                         | DISABLED                    |
| Client Authentication                                   | ENABLED                     |
| Client Certificate                                      | Mandatory                   |
| OCSP Stapling                                           | DISABLED                    |
| SSL Redirect                                            | DISABLED                    |
| SNI Enable                                              | VISABLED                    |
| Send Close-Notity                                       | DIGARLED                    |
| NUI-FIFS Upitels<br>Strict CA checks                    | NO                          |
| Dron requests for SNI enabled SSI, sessions             | NO                          |
| Enable Client Authentication using bound CA Chain       | ENABLED                     |
| Session Ticket                                          | DISABLED                    |
| Session Ticket Life Time (secs)                         | 300                         |
| Session Key Auto Refresh                                | ENABLED                     |
| Session Key Lifetime (secs)                             | 3000                        |
| Previous Session Key Lifetime (secs)                    | 0                           |
| SSLv3                                                   | DISABLED                    |
| TLSv1                                                   | ENABLED                     |
| TLSv11                                                  | ENABLED                     |
| TLSv12                                                  | ENABLED                     |
| TLSv13                                                  | DISABLED                    |
| Zero RTT Early Data                                     | DISABLED                    |
| DHE Key Exchange with PSK                               | NO                          |
| Allow Extended Master Secret                            | NO                          |
| Skip Client Certificate Policy Check                    | ENABLED                     |

Done

#### 2.5. バーチャルサーバの設定

バーチャルサーバにSSLプロファイルをバインドしてクライアント証明書認証を行うよ うに設定します。

本手順の前にSSLプロトコルのバーチャルサーバを作成し、サービスをバインドして構成しておきます。

Citrix ADCの管理画面の[Configuration]タブを選択、左ペインから[Traffic Management] > [Load Balancing] > [Virtual Servers] 進み、右ペインよりクライア ント証明書認証を追加するバーチャルサーバをチェックして、[Edit]ボタンをクリックし ます。

#### 次の画面で以下を設定します。

● Certificates 欄の[No Server Certificate]をクリックし、2.2 項で設定したサーバ証

#### 明書を設定

| Server Certificate Binding        |   |
|-----------------------------------|---|
| Select Server Certificate*        |   |
| adc-test.jcch-sss.local.crt > Add | ) |
| Server Certificate for SNI        |   |
| Bind Close                        |   |

- [Bind]ボタンをクリックして、バーチャルサーバにサーバ証明書をバインド
- Certificates 欄の[No CA Certificate]をクリックし、2.1 項で設定したルート証明

#### 書を設定

• CRL and OCSP Check は[CRL Mandatory]を選択

| Select CA Certificate* |       |     |
|------------------------|-------|-----|
| gleasCA                | > Add | (j) |
| CRL and OCSP Check     |       |     |
| CRL Mandatory          | ~ (i) |     |
| Skip CA                |       |     |
| Bind Close             |       |     |

● Bind をクリックして、バーチャルサーバに CA 証明書、CRL をバインド

● 右ペインの Advanced Settings 欄の[SSL Profile]の[+]をクリックし証明書認証を

追加します。

● 2.4 項で作成した SSL プロファイルを設定

| SSL Pro | file             |            |
|---------|------------------|------------|
| gle     | asClientCertAuth | ✓ Add Edit |

• OK をクリックして、バーチャルサーバに SSL プロファイルをバインド

設定終了後、[Done]をクリックしてバーチャルサーバに反映させます。

| tual Servers 🙂                          |                                 |                                                                                                    |                        | U              |
|-----------------------------------------|---------------------------------|----------------------------------------------------------------------------------------------------|------------------------|----------------|
| d Edit Delete Enable                    | Disoble Rename Statistics Sele  | ti Action 🕹                                                                                                    |                        |                |
| Sick here to search or you can enter Ke | iy ; Value format,              |                                                                                                    |                        |                |
| D NAME                                  | = STATE = EFFECTIVE S           | ATE : IP ADDRESS : PORT : PROTOCOL : % HEALTH                                                                                                    | METHOD = PERSISTENCE = | TRAFFIC DOMAIN |
|                                         | 800 B.C.                        | REAL REAL REAL PROPERTY AND ADDRESS OF TAXABLE PROPERTY AND ADDRESS OF TAXABLE PROPERTY ADDRESS OF TAXABLE PROPERTY ADDRESS OF TAXABLE PROPERT | percentral land        |                |
|                                         |                                 |                                                                                                    | 154070044150704        |                |
| n 3                                     |                                 | 232 200001000000                                                                                                    | 25/let last V Page     | 1 #1 4         |
|                                         |                                 |                                                                                                    |                        |                |
| Load Bal                                | ancing Virtual 9                | Server                                                                                                    |                        |                |
| Load Balanc                             | ing Virtual Server   Export     | as a Template                                                                                                    |                        |                |
| Basic Setting                           | s                               |                                                                                                    |                        | /              |
| Name                                    | adc-test-VS                     | Listen Priority                                                                                                    |                        |                |
| Protocol                                | SSL                             | Listen Policy Expression                                                                                                    | NONE                   |                |
| State                                   | • UP                            | Redirection Mode                                                                                                    | IP                     |                |
| IP Address                              | 192.168.20.246                  | Range                                                                                                    | 1                      |                |
| Port                                    | 10443                           | IPset                                                                                                    |                        |                |
| Traffic Domain                          | 0                               | RHI State                                                                                                    | PASSIVE                |                |
| Togglo Ordor                            | ASCENDING                       | AppElow Longing                                                                                                    | ENABLED                |                |
| Order Threehold                         | 0                               | Patria Crassetiana an Olyata                                                                                                    | - NO                   |                |
| Order Threshold                         | 0                               | Retain Connections on Cluster                                                                                                    | NO                     |                |
|                                         |                                 | Redirect From Port                                                                                                    |                        |                |
|                                         |                                 | HTTPS Redirect URL                                                                                                    |                        |                |
|                                         |                                 | Probe Protocol                                                                                                    |                        |                |
|                                         |                                 | Probe Success Response Cod                                                                                                    | e -                    |                |
|                                         |                                 | Probe Port                                                                                                    | -                      |                |
| Services and                            | Service Groups                  |                                                                                                    |                        |                |
| 1 Load Balanci                          | ng Virtual Server Service Bindi | ng                                                                                                    |                        | >              |
| No Load Balan                           | cing Virtual Server ServiceGro  | up Binding                                                                                                    |                        | >              |
| Certificate                             |                                 |                                                                                                    |                        |                |
| 1 Server Certif                         | icate                           |                                                                                                    |                        | >              |
| 1 CA Certificat                         | e                               |                                                                                                    |                        | >              |
| No BundleCert                           | ificate                         |                                                                                                    |                        | >              |
| SSL Profile                             |                                 |                                                                                                    |                        | / ×            |
|                                         |                                 |                                                                                                    |                        |                |
| COL Destile -1-                         | 5 5 / 1 I S 5 T / 1 S F 5 I F 5 |                                                                                                    |                        |                |

### 2.6. リクエストヘッダにクライアント証明書情報を挿入

バーチャルサーバでSSLオフロードした場合、ロードバランスしているサーバはクライ アント証明書の情報を受け取ることができないため、Citrix ADC の ReWrite 機能を使 ってリクエストヘッダを書き換え、サーバにクライアント証明書の情報を送信するよう に設定します。

まず、Rewriteアクションを設定します。

Citrix ADCの管理画面の[Configuration]タブを選択、左ペインから [AppExpert] >

[Rewrite] > [Actions] と進み、右ペインより[Add]ボタンをクリックします。

#### 次の画面で以下を設定します。

- [Name] には、任意の識別名を設定
- [Type] には、[INSERT\_HTTP\_HEADER]を設定
- [Header Name]には、サーバに送信する任意のヘッダ名を設定
   ※ここでは、 X-client-cert-cn とする
- [Expression]には、送信する証明書情報を設定
   ※ここでは、証明書のサブジェクトー般名(CN)を送信するように以下とする CLIENT.SSL.CLIENT CERT.SUBJECT.VALUE("CN")

| Name*                                                    |                        |                           |                                   |                       |
|----------------------------------------------------------|------------------------|---------------------------|-----------------------------------|-----------------------|
| sendCertCnRewriteAction (j)                              |                        |                           |                                   |                       |
| lype*                                                    |                        |                           |                                   |                       |
| INSERT_HTTP_HEADER V                                     |                        |                           |                                   |                       |
| Jse this action type to insert a header.                 |                        |                           |                                   |                       |
| Header Name*                                             |                        |                           |                                   |                       |
| X-client-cert-cn                                         |                        |                           |                                   |                       |
| Expression                                               |                        |                           | Expression Editor                 |                       |
| Select V Select V                                        | Select                 | ~                         | æ                                 |                       |
| CLIENT.SSL.CLIENT_CERT.SUBJECT.VALUE("CN")               |                        |                           |                                   | (i)                   |
|                                                          |                        |                           | Evaluate                          |                       |
| n string expressions, string constants and expressions o | n be concatenated with | "+" operator. Please make | sure that string constants are er | closed in double quot |
| Comments                                                 |                        |                           |                                   |                       |
|                                                          |                        |                           |                                   |                       |

入力後に、[Create] ボタンをクリックすると[Rewrite]アクションが追加されます。

次に、Rewriteポリシーを設定します。

Citrix ADCの管理画面の[Configuration]タブを選択、左ペインから [AppExpert] >

[Rewrite] > [Policy] と進み、右ペインより Add ボタン をクリックします。

次の画面で以下を設定します。

- [Name] には、任意の識別名を設定
- [Action] には、先に登録した Rewrite アクションを選択
- [Undefined-Result Action] に[DROP]を選択
- [Expression] には、Rewrite ポリシーが動作する条件を設定

※ここでは、クライアント証明書が存在した場合に動作するように以下とする CLIENT.SSL.CLIENT\_CERT.EXISTS

| Name*                                    |          |                   |   |
|------------------------------------------|----------|-------------------|---|
| sendCertCnRewritePolicy                  |          |                   |   |
| Action*                                  |          |                   |   |
| sendCertCnRewriteAction $\checkmark$ (j) |          |                   |   |
| Configure Assignments                    |          |                   |   |
| Configure Rewrite Actions                |          |                   |   |
| Log Action                               |          |                   |   |
| ∼ Ad                                     | Edit 🛈   |                   |   |
| Undefined-Result Action*                 |          |                   |   |
| DROP V                                   |          |                   |   |
| Expression*                              |          | Expression Editor |   |
| Select V Select V                        | Select V | 8                 |   |
| CLIENT.SSL.CLIENT_CERT.EXISTS            |          |                   | ( |
|                                          |          |                   |   |
|                                          |          | Evaluate          |   |
| Comments                                 |          |                   |   |
|                                          |          |                   |   |
|                                          |          |                   |   |

入力後に、[Create]ボタンをクリックするとRewriteアクションが追加されます。

次にRewriteポリシーをバーチャルサーバにバインドします。

Citrix ADCの管理画面の[Configuration]タブを選択、左ペインから [Traffic Management] > [Load Balancing] > [Virtual Servers] 進み、右ペインより クライア ント証明書認証を追加するバーチャルサーバをチェックして、[Edit]ボタンをクリックし ます。

次の画面で以下を設定します。

- Advanced Settings 欄の[Policies]の[+]をクリック
- [Choose Policy]には、[Rewrite]を選択
- [Choose Type]には、[Request]を選択

| Policies       |        |
|----------------|--------|
| Choose Policy* |        |
| Rewrite        | $\sim$ |
| Choose Type*   |        |
| Request        | $\sim$ |
| Continue       | Cancel |

- [Continue]ボタンをクリック
- [Select Policy] に作成した Rewrite ポリシーを選択

| Select Policy*        |    |        |     |      | _ |
|-----------------------|----|--------|-----|------|---|
| sendCertCnRewritePoli | су | >      | Add | Edit | ( |
| ▶ More                |    |        |     |      |   |
| Binding Details       |    |        |     |      |   |
| Priority*             |    |        |     |      |   |
| 100                   |    |        |     |      |   |
| Goto Expression*      |    |        |     |      |   |
| END                   |    | $\sim$ |     |      |   |
| Invoke LabelType*     |    |        |     |      |   |
| None                  |    | $\sim$ |     |      |   |

入力後、[Bind]をクリックして Rewrite ポリシーをバーチャルサーバにバインドさせま

す。

以上でサーバへのHTTPリクエストヘッダにクライアント証明書情報が挿入されるよう

にする設定が完了です。

# 3. Gléas の管理者設定 (Windows 向け)

GléasのUA (申込局) より発行済み証明書をPCにインポートできるよう設定します。

※下記設定は、Gléas納品時等に弊社で設定を既に行っている場合があります

GléasのRA (登録局) にログインします。

画面上部より[認証局]をクリックし認証局一覧画面に移動し、設定を行うUA (申込局)

をクリックします。

※実際はデフォルト申込局ではなく、その他の申込局の設定を編集します

▶ <u>Gleas Generic UA</u> Gleas デフォルト申込局

申込局詳細画面が開くので、基本設定で以下の設定を行います。

● [証明書ストアへのインポート]をチェック

UA 申込局

- 証明書ストアの選択で、[ユーザストア]を選択
- 証明書のインポートを一度のみに制限する場合は、[インポートワンスを利用する]

にチェック

| ▶基本設定                                                                                                    |                                                                                                    |
|----------------------------------------------------------------------------------------------------|----------------------------------------------------------------------------------------------------|
| <ul> <li>トーケンへのインボート</li> <li>         ご即明書ストアへのインボート         ダウンロードを許可         ダウンロード可能時間(分)         1         CA証明書を含めない     </li> </ul> | <ul> <li>管理するトークン Gemalto.NETカード▼</li> <li>証明書ストアの種類 ユーザストア ▼</li> <li>インボートワンスを利用する</li> <li>登録申請を行わない</li> <li>登録は著を行わない</li> <li>登録済みデバイスのみインボート許可</li> </ul> |

設定完了後、[保存]をクリックし保存します。

また、認証デバイス設定の以下項目にチェックがないことを確認します。

- iPhone/iPad の設定の、[iPhone / iPad 用 UA を利用する]
- Android の設定の、[Android 用 UA を利用する]

以上でGléasの設定は終了です。

# 4. クライアントの設定 (Windows)

# 4.1. クライアント証明書のインポート

PC のブラウザ (Edge) で、UA にアクセスします。

※URL https://[UA の FQDN]/[UA の名前]/ua

ログイン画面が表示されるので、ユーザ ID とパスワードを入力しログインします。

| ●エンドユーザログイン [UA]                  |   |
|-----------------------------------|---|
| ▶ ユーザID、パスワードを入力してロ<br>ダインしてください。 |   |
| ▶ユーザID                            | I |
| ▶パスワード                            | I |
| ログイン                              |   |
|                                   |   |

ログインすると、ユーザ専用ページが表示されます。

[証明書のインポート]ボタンをクリックすると、クライアント証明書のインポートが行

#### われます。

| $\rightarrow$ C $\heartsuit$                                                                                                    | 1              |               | A            | 1 20   | o 🗘 🛛        |          |
|----------------------------------------------------------------------------------------------------|----------------|---------------|--------------|--------|--------------|----------|
|                                                                                                    |                |               |              | プライベート | Glé          | ås U     |
| スト ユーザー さん                                                                                                    | っのページ]         |               |              |        |              | ■ログアウト   |
| 2ーザ情報                                                                                                    |                |               |              | _      | _            | _        |
| テスト ユーザー                                                                                                    | さんのページ         |               |              |        |              |          |
| _                                                                                                    |                |               |              |        |              | _        |
|                                                                                                    |                |               |              |        |              | <u>^</u> |
| 2 ユーザ情報・・・                                                                                                    |                |               |              |        |              | <u></u>  |
| <b>2 ユーザ情報</b> ·····<br>▶ ユーザ                                                                                                    |                | <b>室</b> 録日時: |              |        |              | *        |
| <ul> <li>▲ ユーザ情報</li> <li>▶ ユーザ</li> <li>&gt; 姓: テスト 名: ユー</li> </ul>                                                                                                 | - <b>1</b> -   | 查续日時:<br>     |              |        |              | <u></u>  |
| シューザ情報・・・・・・・・・・・・・・・・・・・・・・・・・・・・・・・・・・・・                                                                                                    | .ff-           | 登録日時:         |              |        |              | *        |
| <ul> <li>▲ーザ情報・・・・・・・・・・・・・・・・・・・・・・・・・・・・・・・・・・・・</li></ul>                                                                                                    | -ザ~            | <b>室録日時:</b>  |              |        |              | *        |
| 2 ユーザ情報 ・・・・ ・ ユーザ ・ ユーザ ・ オーザ ・ オーザ ・ ンーザ い ・ ンー ・ ンー ・ ンー ・ ンー ・ ンー ・ ンー ・ ン ・ ン 、 ン 、 ン 、 ン 、 ン 、 ン 、 ン 、 ン 、 ン 、 ン 、                                              | -у-            | 登雄日時:         |              |        |              | *        |
| <ul> <li>▲ ーザ情報・・・・・</li> <li>▶ ユーザ</li> <li>&gt; 姓: テスト 名: ユー</li> <li>&gt; ユーザID:</li> <li>&gt; メールアドレス:</li> <li>&gt; パスワード:</li> <li>★ 証明書情報・・・・</li> </ul>       | ··f/           | ★ 第 日前:       |              |        |              |          |
| <ul> <li>▲ ユーザ情報…</li> <li>▶ ユーザ</li> <li>&gt; ユーザ</li> <li>&gt; ユーザロ:</li> <li>&gt; メールアドレス:</li> <li>&gt; パスワード:</li> <li>※ 証明書情報…</li> <li>&gt; 旅行流の互明書</li> </ul> | ·げ–            | \$\$\$□₩:     |              |        |              |          |
| ・ユーザ情報 ・ユーザ ・メニッザの: ・メールアドレス: ・パスワード: ・パスワード: ・パスワード: ・パスワード:                                                                                                    | ·ザー<br><br>発行局 | 资源目時:         | <br><br>有効期限 | #IT®)  | 月書ストアヘインポートト |          |

※証明書インポート時にルート証明書のインポート警告が出現する場合は、システム管理者に拇印を 確認するなど正当性を確認してから[はい]をクリックします

| セキュリテ    | <b>1</b> 響告                                                                                                    | $\times$ |
|----------|----------------------------------------------------------------------------------------------------|----------|
| <u> </u> | 発行者が次であると主張する証明機関 (CA) から証明書をインストールしよ<br>うとしています:                                                                                                    |          |
|          | 証明書が実際に からのものであるかどうかを検証<br>できません。 に連絡して発行者を確認する必要が<br>あります。次の者号はZの過程で役立ちます:                                                                                        |          |
|          | 拇印 (sha1):                                                                                                    |          |
|          | 警告:<br>このルート証明書をインストールすると、この CA によって発行された証明書は<br>自動的に信頼されます。確認されていない毎印付きの証明書をインストール<br>することは、セキュリティ上、危険です。[はい] をクリックすると、この危険を認<br>識したことになります。<br>この証明書をインストールしますか? |          |
|          | はい(Y) しいいえ(N)                                                                                                    |          |
|          | はい(Y) いいえ(N)                                                                                                    |          |

インポートワンス機能を有効にしている場合は、インポート完了後に強制的にログアウ

トさせられます。再ログインしても[証明書のインポート]ボタンは表示されず、再度ロ

グインしてインポートを行うことはできません。

| Google                                                                | 🗙 💹 ブライベートCA Gléas   テスト ユーザー 🗙 | +                                                                                                    |      | - 0                 |
|-----------------------------------------------------------------------|---------------------------------|----------------------------------------------------------------------------------------------------|------|---------------------|
| $\rightarrow$ C                                                       | ô                               | particular and a second second second second second second second second second second second second second se | A    | ا \$ 🧕 🕲            |
|                                                                       |                                 |                                                                                                    | プラ・  | (x-pca Gléås 🛯      |
| テスト ユーザー                                                              | さんのページ]                         |                                                                                                    |      | ■ログアウト              |
| <ul> <li>         テスト ユー     </li> <li>         ユーザ情報     </li> </ul> | ザーさんのページ                        |                                                                                                    |      | *                   |
| ▶ユーザ                                                                  | 登録日時:                           | 10.40                                                                                                    |      |                     |
| > 姓 : テスト 名<br>> ユーザID :<br>> メールアドレス :<br>> パスワード : ****             | : ユーザー                          |                                                                                                    |      |                     |
| <b>鮝</b> 証明書情報                                                        |                                 |                                                                                                    |      |                     |
| ▶ 発行済み証明書                                                             | <u>}</u>                        |                                                                                                    |      |                     |
| #                                                                     | 発行局                             | ジリアル                                                                                                    | 有効期限 | 証明書ストアヘインポート        |
| A 1                                                                   |                                 | #2                                                                                                    |      | i ditta participa a |

#### 4.2. サーバアクセス

PCのブラウザ (Edge) でCitrix ADCのバーチャルサーバのURLにアクセスすると、クラ

イアント証明書の提示を求められます。

| 認証用の証明書の選択 |              | ×     |
|------------|--------------|-------|
| <u></u>    | では資格情報が必要です: |       |
| Ę          | CA           |       |
| 証明書情報      | ОК           | キャンセル |

[OK]ボタンをクリックし、クライアント証明書認証がおこなわれるとページが表示さ

れます。

※以下は 7 項の CGI を実行する Web ページにアクセスしている例

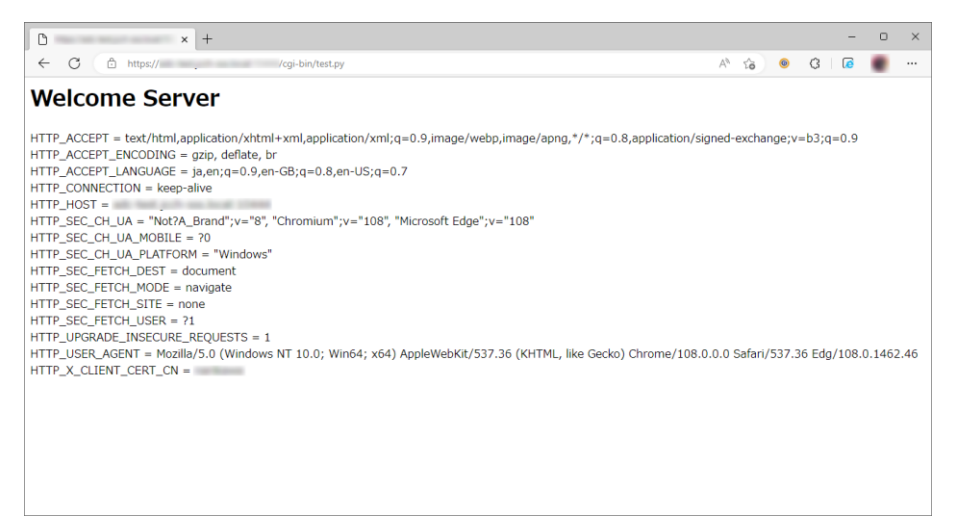

#### 証明書を持っていない場合や、失効された証明書を提示した場合はアクセスに失敗しま

#### す。

※以下は失効されたクライアント証明書でアクセスした例

| $\odot$                                        |
|------------------------------------------------|
| 申し訳ございません。このページに到達できません                        |
| 接続がリセットされました。                                  |
| お試しください:                                       |
| <ul> <li>接続を確認してみてください</li> </ul>              |
| <ul> <li>プロキシとファイアウォールの確認</li> </ul>           |
| <ul> <li><u>Windows ネットワーク診断の実行</u></li> </ul> |
| ERR_CONNECTION_RESET                           |
| 最新の特報に更新                                       |
| 「「「「「「」」「「」」「」」                                |

# 5. Gléas の管理者設定 (iPhone 向け)

Gléas で、発行済みのクライアント証明書を iOS にインポートするための設定を本書で

は記載します。

※下記設定は、Gléas 納品時等に弊社で設定を既に行っている場合があります

GléasのRA (登録局) にログインします。

画面上部より[認証局]をクリックし[認証局一覧]画面に移動し、設定を行うUA (申込局)

をクリックします。

※実際はデフォルト申込局ではなく、その他の申込局の設定を編集します

UA 申込局 ▶<u>Gleas Generic UA</u> Gleas デフォルト申込局

[申込局詳細]画面が開くので、[基本設定]部分で以下の設定を行います。

- [ダウンロードを許可]をチェック
- [ダウンロード可能時間(分)]の設定・[インポートワンスを利用する]にチェック

この設定を行うと、GléasのUAからインポートから指定した時間(分)を経過した 後は、構成プロファイルのダウンロードが不可能になります(インポートロック機 能)。これにより複数台のデバイスへの構成プロファイルのインストールを制限す

ることができます。

| ▶基本設定                                                                                                    | ▶上級者向け                                                                                                    |
|----------------------------------------------------------------------------------------------------|----------------------------------------------------------------------------------------------------|
| <ul> <li>トークンへのインボート</li> <li>証明書ストアへのインボート</li> <li>ダウンロードを許可<br/>ダウンロード可能時間(分)</li> <li>CA証明書を含めない</li> </ul> | <ul> <li>管理するトークン Gemaito.NETカード ×</li> <li>証明書ストアの種類 ユーザストア ×</li> <li>インポートワンスを利用する</li> <li>登録申請を行わない</li> <li>登録済みデバイスのみインボート許可</li> </ul> |

設定完了後、[保存]をクリックし保存します。

[認証デバイス情報]の[iPhone/iPadの設定]までスクロールし、[iPhone/iPad用UAを利

用する]をチェックします。

| <ul> <li>iPhone/iPad 用 UA を利用する</li> </ul> |    |  |
|--------------------------------------------|----|--|
|                                            | 保存 |  |

構成プロファイルに必要となる情報の入力画面が展開されるので、以下設定を行います。

【画面レイアウト】

- [iPhone用レイアウトを利用する]をチェック
- [ログインパスワードで証明書を保護]をチェック

【iPhone構成プロファイル基本設定】

● [名前]、[識別子]に任意の文字を入力(必須項目)

| 🦸 認証デバイス情報                            |                        |                                        |  |  |
|---------------------------------------|------------------------|----------------------------------------|--|--|
| ▶ iPhone / iPadの設定                    |                        |                                        |  |  |
| 🔽 iPhone/iPad 用 UA を利                 | 用する                    |                                        |  |  |
| 画面レイアウト                               |                        |                                        |  |  |
| ✓ iPhone 用レイアウトを使 ○ Mac OS X 10.7以降の持 | 用する<br>続を許可            | ✔ ログインパスワードで評明書を保護                     |  |  |
| OTA(Over-the-air)                     |                        |                                        |  |  |
| OTAエンロールメントを利                         | 用する                    | <ul> <li>接続する iOS デバイスを認証する</li> </ul> |  |  |
| OTA用SCEP URL                          |                        |                                        |  |  |
| OTA用認証局                               | デフォルトを利用               | ¥                                      |  |  |
| iPhone 構成プロファイル基                      | 本設定                    |                                        |  |  |
| 名前(デバイス上に表示)                          | サンプルプロファイル             | サンプルプロファイル                             |  |  |
| 識別子(例: com.jcch-<br>sss.profile)      | local.jcch-sss.profile |                                        |  |  |
| プロファイルの組織名                            | JCCHセキュリティ・ソリュー        | JCCHセキュリティ・ソリューション・システムズ               |  |  |
| i 兑 <sup>1</sup> 月                    | サンブル構成プロファイル           |                                        |  |  |

各項目の入力が終わったら、 [保存]をクリックします。

以上でGléasの設定は終了です。

# 6. クライアントの設定 (iPhone)

### 6.1. クライアント証明書のインポート

iPhoneのブラウザ (Safari) で、UAにアクセスします。

※URL https://[UA の FQDN]/[UA の名前]/ua

ログイン画面が表示されるので、ユーザ ID とパスワードを入力しログインします。

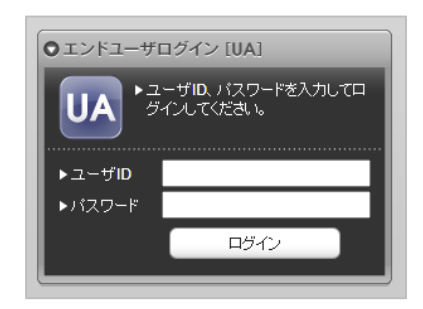

ログインすると、ユーザ専用ページが表示されます。

[ダウンロード]をタップし、構成プロファイルのダウンロードをおこないます。

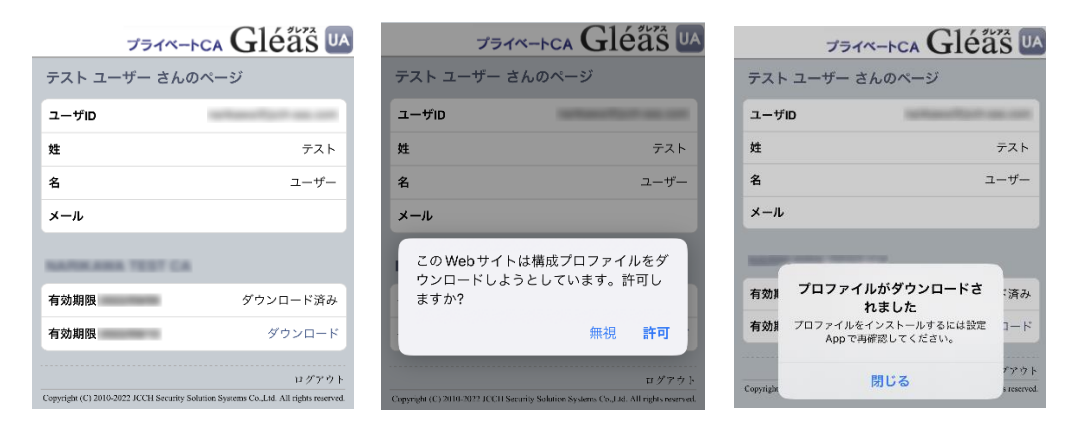

※ インポートロックを有効にしている場合は、この時点からカウントが開始されます

画面の表示にしたがい設定を開くと、プロファイルがダウンロードされた旨が表示され

るので、インストールをおこないます。

| 設定                      |   | キャンセル                                         | プロファイル                                    | インストール  |
|-------------------------|---|-----------------------------------------------|-------------------------------------------|---------|
| Apple ID、iCloud、メディアと購入 | > | پرو<br>ایک<br>کرو                             | ・ <b>プルプロファイル</b><br>Hセキュリティ・ソリュー:<br>SLズ | יעבע    |
| プロファイルがダウンロード済み         | > | Signed by No<br>Description サン<br>Contains 証明 | t Signed<br>ップル構成プロファイル<br>月書: 2          |         |
|                         |   | More Detai                                    | IS                                        | >       |
|                         |   | Rem                                           | ove Downloaded                            | Profile |

[インストール]をタップして続行してください。

インストール中にルート証明書のインストール確認画面が現れるので、内容を確認し

[インストール]をタップして続行してください。

※ここでインストールされるルート証明書は、通常のケースではGléasのルート認証局証明書になります

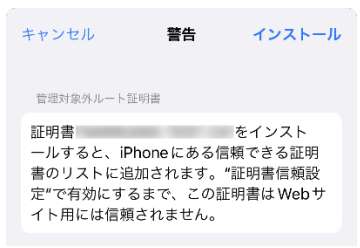

インストール完了画面になりますので、[完了]をタップして終了します。

| インストール完了                                                                   | 完了 |
|----------------------------------------------------------------------------|----|
| <b>サンプルプロファイル</b><br>JCCHセキュリティ・ソリューション・<br>システムズ                          |    |
| Signed by <b>Not Signed</b><br>Description サンプル構成プロファイル<br>Contains 証明書: 2 |    |
| More Details                                                               | >  |

なお [More Details]をタップすると、インストールされた証明書情報を見ることがで

きます。必要に応じて確認してください。

| <b>く</b> 戻る | サンプルプロファイル    |   |
|-------------|---------------|---|
| 証明書         | (2)           |   |
| 0           |               | > |
| Ø           | 発行元:<br>有効期限: | > |

Safariに戻り、[ログアウト]をタップしてUAからログアウトします。

以上で、iPhoneでの構成プロファイルのインストールは終了です。

なお、インポートロックを有効にしている場合、[ダウンロード]をタップした時点より 管理者の指定した時間を経過した後にUAに再ログインすると、以下の通り「ダウンロ ード済み」という表記に変わり、以後のダウンロードは一切不可となります。

| プライ・       | «-ьса Gléäs 🛯 |
|------------|---------------|
| テスト ユーザー さ | んのページ         |
| ユーザID      |               |
| 姓          | テスト           |
| 名          | ユーザー          |
| メール        |               |
|            |               |
| 有効期限       | ダウンロード済み      |
| 有効期限       | ダウンロード済み      |
|            | ログアウト         |

#### 6.2. サーバアクセス

iPhoneのブラウザ (Safari) でCitrix ADCのバーチャルサーバのURLにアクセスすると、

構成プロファイルにあるクライアント証明書が自動的に提示されます。

クライアント証明書認証がおこなわれるとページが表示されます。

※以下は7項の CGI を実行する Web ページにアクセスしている例

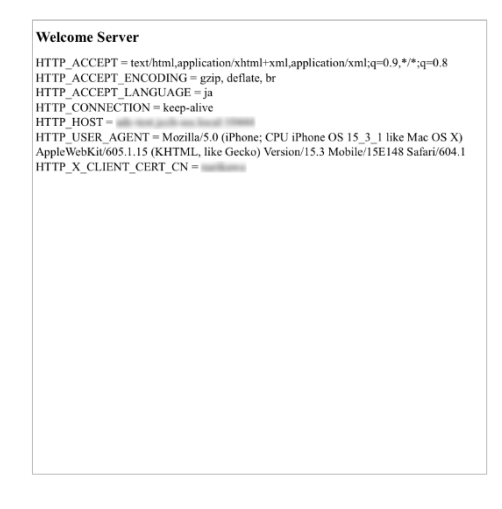

証明書を持っていない場合や、失効された証明書を提示した場合はアクセスに失敗しま

す。

※以下はクライアント証明書を持っていない状態でアクセスした例

ページを開けません。Safariはサ ーバにセキュリティ保護された接 続を確立できませんでした。

# 7. Web サーバでクライアント証明書情報を取得

Citrix ADC の ReWrite 機能によってHTTPリクエストヘッダに挿入されたクライアン

ト証明書情報をWebサーバが受信していることを確認します。

※以下は、Python で作成した CGI を Apache で公開する例

● http.conf に以下を追加

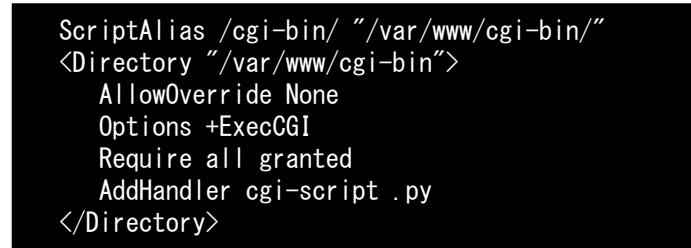

● CGI を作成

vi /var/www/cgi-bin/test.py chmod 755 /var/www/cgi-bin/test.py

※スクリプトの内容は以下。環境変数からリクエストヘッダを取得して出力

```
#!/usr/bin/env python
import os
print "Content-Type: text/html"
print "Cache-Control: no-cache"
print
print "<html><body>"
print "<h1>Welcome Server</h1>"
for headername, headervalue in sorted(os.environ.iteritems()):
    if headername.startswith("HTTP_"):
        print "{0} = {1}<br/>br>".format(headername, headervalue)
print "</html></body>"
```

● Apache を再起動

```
systemctl restart httpd
```

Web ブラウザから CGI にアクセスすると、環境変数 HTTP\_X\_CLIENT\_CERT\_CN にク

ライアント証明書のサブジェクト一般名(CommonName)が取得できていることが確認

#### できます。

※以下はPCからEdgeブラウザでアクセスした場合の例

#### Welcome Server

| HTTP_ACCEPT = text/html,application/xhtml+xml,application/xml;q=0.9,image/webp,image/appg,*/*;q=0.8,application/signed-exchange;v=b3;q=0.9          |
|----------------------------------------------------------------------------------------------------|
| HTTP_ACCEPT_ENCODING = gzip, deflate, br                                                                                                    |
| HTTP_ACCEPT_LANGUAGE = ja                                                                                                    |
| HTTP_CONNECTION = keep-alive                                                                                                    |
| HTTP_HOST =                                                                                                    |
| HTTP_SEC_CH_UA = "Not?A_Brand";v="8", "Chromium";v="108", "Microsoft Edge";v="108"                                                                  |
| HTTP_SEC_CH_UA_MOBILE = ?0                                                                                                    |
| HTTP_SEC_CH_UA_PLATFORM = "Windows"                                                                                                    |
| HTTP_SEC_FETCH_DEST = document                                                                                                    |
| HTTP_SEC_FETCH_MODE = navigate                                                                                                    |
| HTTP_SEC_FETCH_SITE = none                                                                                                    |
| HTTP_SEC_FETCH_USER = ?1                                                                                                    |
| HTTP_UPGRADE_INSECURE_REQUESTS = 1                                                                                                    |
| HTTP_USER_AGENT = Mozilla/5.0 (Windows NT 10.0; Win64; x64) AppleWebKit/537.36 (KHTML, like Gecko) Chrome/108.0.0.0 Safari/537.36 Edg/108.0.1462.46 |
| HTTP_X_CLIENT_CERT_CN =                                                                                                    |

# 8. 問い合わせ

ご不明な点がございましたら、以下にお問い合わせください。

■Gléasや本検証内容、テスト用証明書の提供に関するお問い合わせ

株式会社JCCH・セキュリティ・ソリューション・システムズ

Tel: 050-3821-2195

Mail: sales@jcch-sss.com